## Schedule a Zoom Meeting without a Host Connecting First

Open Outlook > Click on Get Add-ins

| Q 9 +                 |                             |                |                          | Inbax - sssnet.vaicemail@vumc.org - Outlook |           |            |        |             |              |                    |           |
|-----------------------|-----------------------------|----------------|--------------------------|---------------------------------------------|-----------|------------|--------|-------------|--------------|--------------------|-----------|
| File Home             | e Send / Receive            | Folder View He | elp Acrobat <sup>1</sup> | 💡 Tell me wha                               | at you wa | nt to do   |        |             | 6            | _                  |           |
| New New               | Schedule a Start Instant    | Delete Archive | SReply ☐<br>Reply All □  | - Guick                                     | Move      | Po<br>Tags | Groups | , р<br>Find | A)<br>speech | Get                |           |
| Ernail Items *<br>New | Meeting * Meeting *<br>Zoom | Delete         | Respond                  | Steps *<br>Quick Steps 5                    |           |            |        | Ċ           | (            | Add-ins<br>Add-ins | Ado e Ser |

Search for Zoom for Outlook

| gree to its License Terms and Privacy Policy. |                                            | Zoom for Outlook X Q                                                    |   |
|-----------------------------------------------|--------------------------------------------|-------------------------------------------------------------------------|---|
|                                               | (                                          | Zoom for Outlook                                                        | ^ |
|                                               | Robin - Room<br>Scheduling                 | Show all results                                                        |   |
| ıd                                            | Adds rooms search and context via<br>Robin | The easiest way to find and book<br>meeting rooms that suit your needs. |   |
|                                               | May require additional purchase            | Free                                                                    |   |

Click Settings on your New Meeting window.

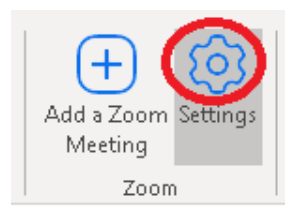

- 1. Enable everyone's Audio and Video
- 2. Check Enable Join before Host
- 3. Uncheck Enable waiting room.

| Zoom                                                               |          | ×   |
|--------------------------------------------------------------------|----------|-----|
| Add Zoom Meeting                                                   |          |     |
| Meeting ID                                                         |          | ^   |
| Generate Automatically                                             |          |     |
| Personal Meeting ID (PMI) 615-343-290                              | 05       |     |
| Password                                                           |          |     |
| Require meeting password                                           |          |     |
| Video                                                              |          |     |
| Host 🗾 On                                                          |          |     |
| Participant 🗾 On                                                   |          |     |
| Audio                                                              |          |     |
| Telephone                                                          |          |     |
| Computer Audio                                                     |          |     |
| Telephone and Computer Audio                                       | 5        |     |
| Edit countries/regions                                             |          |     |
| Advanced Options                                                   |          |     |
| Muto anticipasts upon entry                                        |          |     |
| enable watching room                                               | he local |     |
| existing Waiting Room<br>Select a language for meeting invitation: |          |     |
| English                                                            | ~        |     |
| Alternative Hosts                                                  |          |     |
| Example: john@company.com,                                         | 0        |     |
| Hide                                                               |          | ~   |
| Signed in as                                                       | Sign C   | lut |